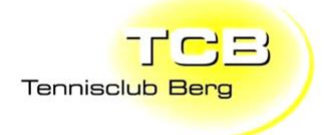

# Anleitung Platzreservationssystem TC Berg

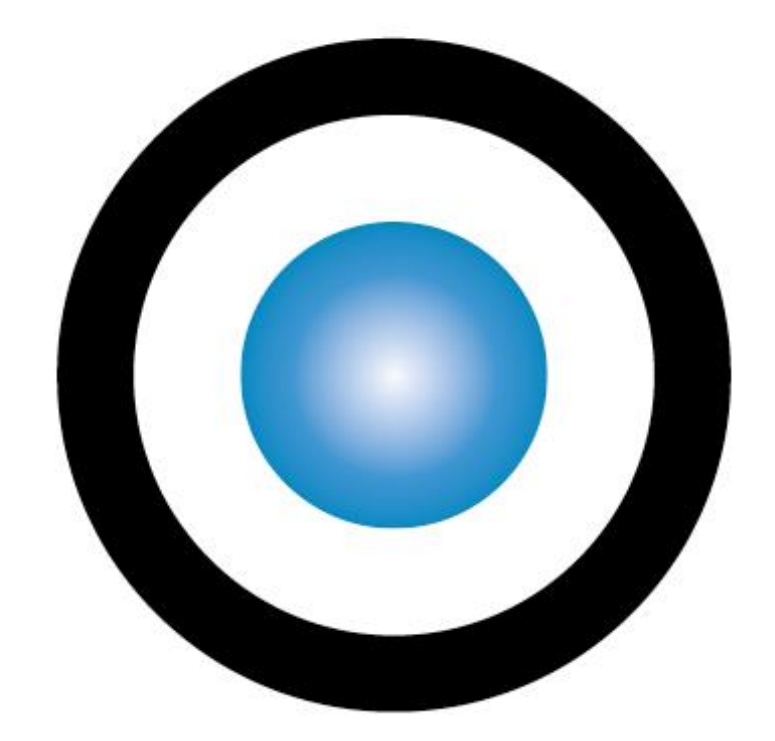

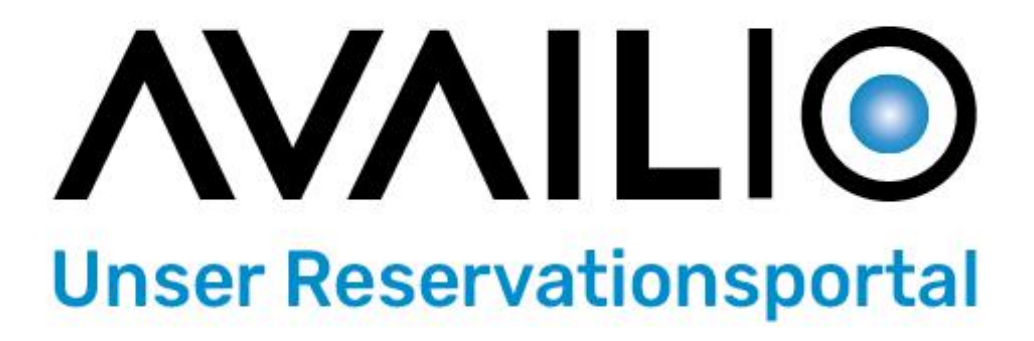

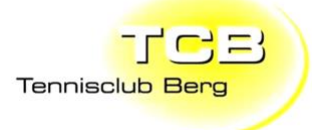

Inhaltsverzeichnis

| REGISTRIERUNG PER INTERNET-BROWSER (SMARTPHONE UND PC)                    |             |                   |   |
|---------------------------------------------------------------------------|-------------|-------------------|---|
| BUCHUNGEN IM INTERNET BROWSER (SMARTPHONE UND PC)<br>BUCHUNGEN STORNIEREN | 4<br>5<br>6 |                   |   |
|                                                                           |             | PROBLEME / FRAGEN | 6 |

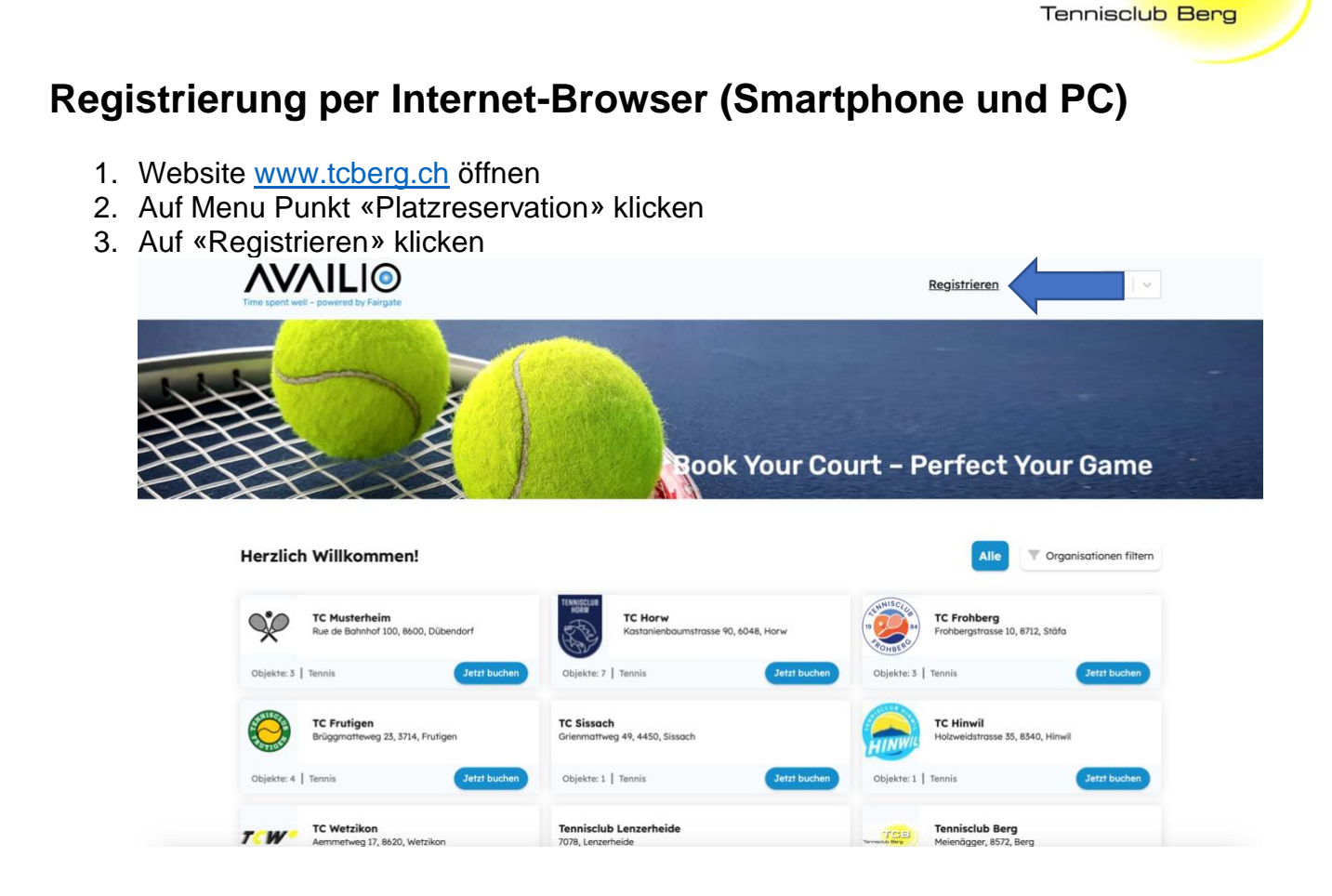

- 4. Login erstellen mit persönlichen Daten. Wenn möglich die Mail verwenden, mit welcher die TCB News erhalten werden. Ansonsten neue Mail dem Präsidenten melden.
- 5. E-Mail-Postfach checken. Und E-Mail von Playtomic bestätigen. Sowie Passwort erstellen
- 6. Ab sofort können Buchungen im Reservationssystem gemacht werden.

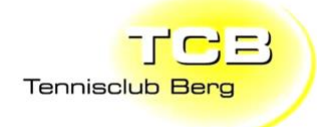

## **Buchungen im Internet Browser (Smartphone und PC)**

- 1. Website www.tcberg.ch öffnen
- 2. Auf Menu Punkt «Platzreservation» klicken
- 3. Falls nicht automatisch eingeloggt auf Login / Anmelden klicken

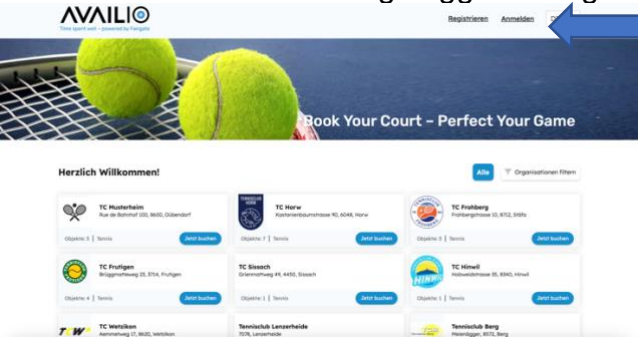

- 4. Mit persönlich erstellten Login Daten anmelden
- 5. Entweder ist der TC Berg als Favorit gespeichert, oder er kann mittels suche gefunden werden.
  - (Organisationen Filtern, Ortsname Berg)
- 6. TC Berg auswählen
- 7. Datum Auswählen
- 8. Zeit Auswählen
- 9. Platz Auswählen
- 10. Mit der Option Tagesübersicht anzeigen kann angezeigt werden von wem die Plätze belegt sind.

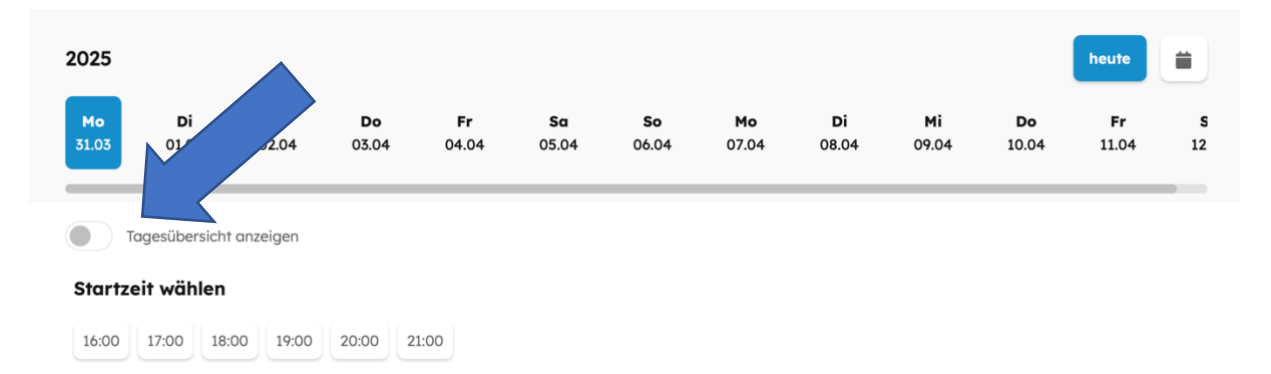

- 11. Auf Buchen klicken
- 12. Der Platz ist jetzt gebucht.

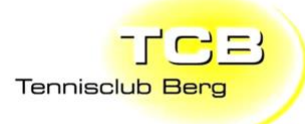

#### **Buchungen stornieren**

- 1. Website www.tcberg.ch öffnen
- 2. Auf Menu Punkt «Platzreservation» klicken
- 3. Falls nicht automatisch eingeloggt auf «Login / Anmelden» klicken
- 4. Auf «Profilbild» klicken

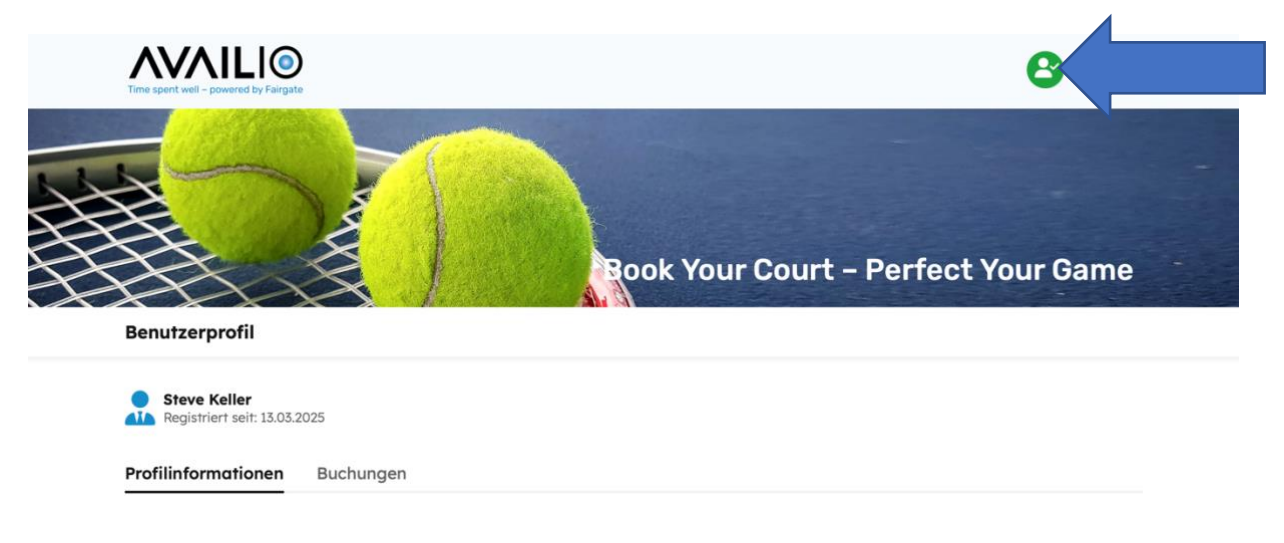

5. Auf «Buchungen» klicken

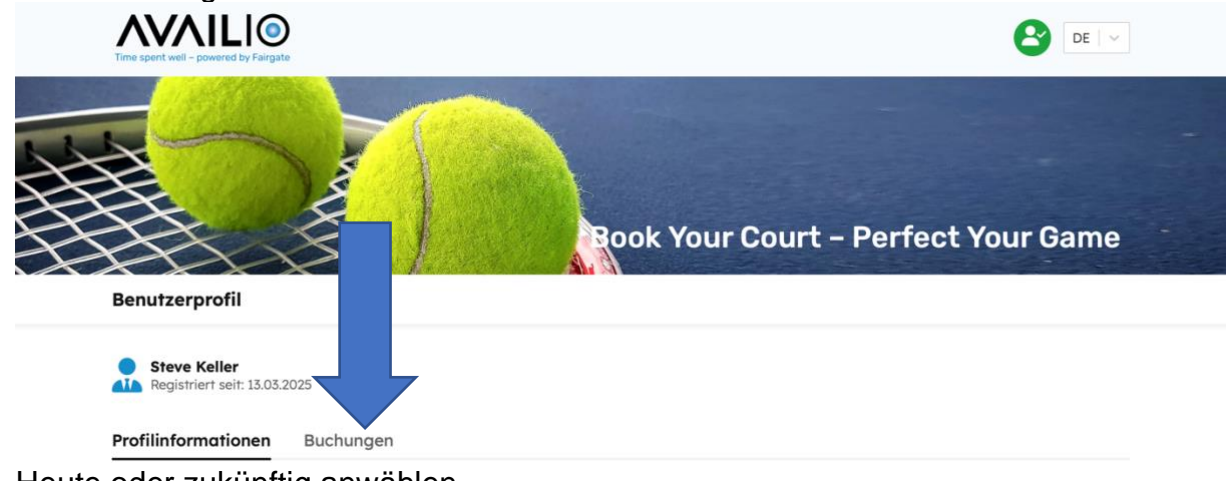

- 6. Heute oder zukünftig anwählen
- 7. Auf «Löschen» klicken (Papiereimer)
- 8. Auf «Buchen» stornieren Klicken

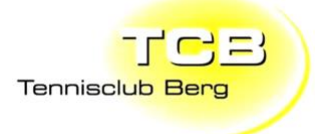

## Allgemeine Informationen

Auf dem Smartphone kann die Webapp installiert werden. (Bei jedem Hersteller unterschiedlich) Ansonsten kann das Reservationssystem via Website aufgerufen werden.

## **Probleme / Fragen**

Bei Fragen oder bei Problemen bitte ein Mail an <u>praesident@tcberg.ch</u> oder Tel: 079/510/05/01.